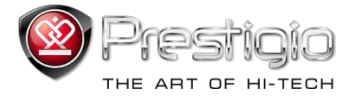

# PRESTIGIO LIBRETTO

## Lecteur de livre électronique PER3072B

### Table des Matières

| Avis de non-responsabilité                                            | 3  |
|-----------------------------------------------------------------------|----|
| Introduction                                                          | 3  |
| Contenu du pack                                                       | 4  |
| Mise en route                                                         | 5  |
| Chargement du lecteur                                                 | 6  |
| Allumer/éteindre, réinitialiser l'appareil, insérer la carte micro SD | 7  |
| Menu principal                                                        | 8  |
| Historique                                                            | 9  |
| Livres                                                                | 12 |
| Musique                                                               | 15 |
| Vidéo                                                                 | 21 |
| Photo                                                                 | 23 |
| Explorateur                                                           | 25 |
| Manuel de l'utilisateur                                               | 26 |
| Réglages                                                              | 28 |
| Spécifications du produit                                             | 31 |
| Informations sur l'assistance technique et la garantie                | 31 |
| Avis de Marque et de Droits d'auteur                                  | 32 |

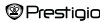

### Avis de non-responsabilité

Toutes les informations, la conception et les spécifications contenues dans ce manuel étaient telles au moment de la publication. Cependant, comme le produit est toujours en cours de développement et est soumis à des mises à jour, le produit final peut être légèrement différent dans son apparence ou dans ses fonctionnalités par rapport à celui qui est présenté dans le manuel.

### Introduction

Le Libretto PER3072B de Prestigio est un lecteur de livre électronique équipé d'un écran TFT couleur de 19 cm (7") diagonal et d'une résolution de 800\*600.

Le PER3072B est compatible avec des livres électroniques cryptés avec FB2, HTML, etc.

19 langues sont disponibles dont l'anglais, le russe, le grec, le polonais, l'allemand, etc.

Permet également la lecture audio et vidéo et comporte une visionneuse de photos.

Mémoire flash de 2 Go.

Haut-parleurs intégrés.

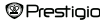

### Contenu du pack

- Lecteur de livre électronique
- Câble USB
- Protection en cuir
- Guide utilisateur dans de multiples langues
- Carte de garantie internationale

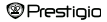

### Mise en route

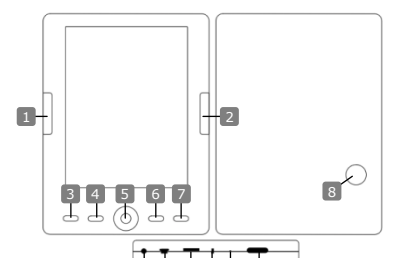

1 2 3

5

6

7

- Page précédente
- Page suivante
- Bouton menu
- Bouton zoom
- Bloc de navigation
- "OK"; Lecture/ Pause
- Bouton Retour/Annulation
- Haut-parleur intégré
- Prise casque
- 10 Prise USB
  - Fente de carte Micro SD
  - Voyant-témoin

Aller à la page suivante, volume haut Entrer dans les options du menu Effectuer un zoom avant/arrière du contenu de l'écran Naviguer à travers les options Bouton "OK"; départ/arrêt lecture Retourner au menu précédent/Annuler l'action Produire du son Insérer un casque/des écouteurs Connecter au port USB du PC maître Insérer une carte. Micro SD

Aller à la page précédente, volume bas

Témoin de charge "Rouge"

Prestigio

Lecteur de livre électronique 7' FR-5

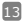

Bouton de réinitialisation

Remettre à zéro l'appareil (pas de réinitialisation-usine) Allumer/éteindre l'appareil

14

Bouton d'alimentation

### Mise en route

#### Chargement du lecteur

Le lecteur nécessite d'être chargé avant une première utilisation ou lorsque la batterie est déchargée.

Note: Il est recommandé de charger la batterie pendant 4 heures avant la première utilisation. Normalement, cela prend environ 3–4 heures pour charger complètement l'appareil Recharger l'appareil des que possible quand la batterie affiche un niveau faible

indiqué par l'icône de la facon suivante . L'icône . L'icône apparaît une fois la

batterie complètement chargée. Vous pouvez charger le lecteur en :

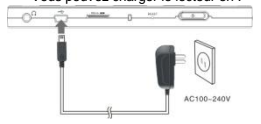

- Insérant le mini connecteur USB dans le port USB de l'appareil et en connectant l'adaptateur d'alimentation à la prise murale pour le chargement.
- Connectant le port USB du PC maître et l'appareil avec le câble USB fourni pour commencer le chargement.

Note: Lorsque le chargement s'effectue par le PC, vous ne pouvez pas faire fonctionner le Lecteur. Pour l'utiliser pendant le chargement, cliquez sur l'icône "Retirer le périphérique en toute sécurité" sur votre bureau lorsque le Lecteur est connecté au PC. Cliquez sur n'importe quel bouton du lecteur pour partir de l'écran « Connexion USB ».

 Passer le lecteur en mode attente pour accélérer le processus de chargement.

 Prestigio
 Lecteur de livre électronique 7'
 FR-6

### Mise en route

#### Allumer/éteindre le Lecteur

- Presser et maintenir le bouton [Power] (alimentation) pendant 5-6 secondes pour allumer le Lecteur – on accèdera directement au menu principal sur l'écran d'Accueil aprés l'écran de démarrage.
- Cela peut prendre quelques instants pour que le Lecteur s'allume et pour que le contenu se charge.
- · Si le lecteur ne s'allume pas, le chargement est alors nécessaire.
- Pour éteindre le Lecteur, presser et maintenir le bouton [Power] pendant 3-4 secondes.

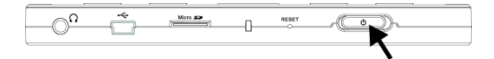

#### Rétablissement des paramètres par défauts

Réinitialiser l'appareil en pressant le bouton de réinitialisation quand l'appareil n'arrive pas à démarrer ou fonctionne incorrectement.

#### Utilisation d'une carte micro SD (Non fournie)

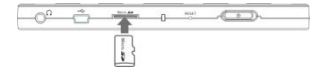

 Insérer la carte micro SD dans la fente micro SD.

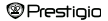

### Menu principal

Le menu principal comprend : Historique, Livre, Musique, Vidéo, Photo, Explorateur, Manuel de l'Utilisateur et Réglages. Utiliser le Bloc de Navigation pour sélectionner (en mettant en surbrillance) le mode souhaité et presser le bouton "OK" pour confirmer. Presser (<sup>®</sup> pour retourner à l'option précédente.

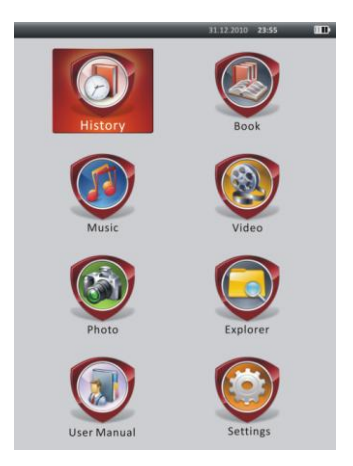

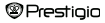

### Menu principal : Historique

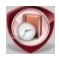

### Historique

Les fichiers visionnés précédemment s'afficheront à l'écran. Presser le **Bloc de Navigation** pour se déplacer sur l'icône **Historique** et presser le bouton **"OK"** pour entrer dans la liste des fichiers précédemment ouverts.

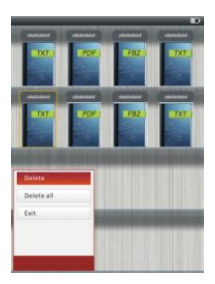

Dans la liste des fichiers, presser pour faire apparaître le menu des options. Sélectionner **Delete/Delete all (Supprimer /Supprimer tout)** et presser le bouton "OK" pour supprimer l'historique du livre en cours ou de tous les livres. Presser ou **Exit (Sortir)** pour annuler. <u>Note</u>: Les fichiers qui on été sauvegardés sur la carte Micro SD ne s'afficheront pas dans la liste de l'Historique si la carte Micro SD est retirée.

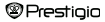

### Menu principal : Historique

- Utiliser le Bloc de Navigation pour sélectionner les fichiers désirés ou presser les Boutons de Saut de Page pour tourner les pages si nécessaire. Presser le bouton "OK" pour ouvrir le fichier ou presser O pour sortir du mode.
- Lire des livres en écoutant un morceau. Se référer à la partie Musique pour plus d'informations.

| An or a set of the set of the set |                                                                                                    |                                                                                                    |       |   |
|----------------------------------------------------------------------------------------------------|----------------------------------------------------------------------------------------------------|----------------------------------------------------------------------------------------------------|-------|---|
| Colo Page<br>See Booknak<br>Open Booknak<br>Deres Booknak<br>Page Tures Mode<br>Book Scippo C121 E                                                                                                    | Brance Charactery - He<br>(here) by reversing the mean left performance<br>the magnetic performance of the performance<br>the magnetic performance of the mean left<br>mean left performance of the mean left<br>mean left performance of the mean left performance of the mean left<br>mean left performance of the mean left performance of the mean left<br>mean left performance of the mean left performance of the mean left performance of the mean left performance of the mean left performance of the mean left performance of the mean left performance of the mean left performance of the mean left performance of the mean left performance of the mean left performan | wards<br>a<br>the shall<br>t each why<br>teach why<br>fraction<br>fraction<br>fr |       |   |
| Open Bookmark<br>Delete Bookmark<br>Page Turn Mode<br>800% 50700 01.11 III                                                                                                    | Go Te Page<br>Save Bookmark                                                                                                    | readie a gert                                                                                                    |       |   |
| Delete Bookmark<br>Page Turn Mode<br>Book Scytop 01:31 K                                                                                                    | Open Bookmark                                                                                                    |                                                                                                    |       |   |
| Page Turn Mode Book So/too c1.31 E                                                                                                    | Delete Bookmark                                                                                                    |                                                                                                    |       |   |
| Book So/100 Citian                                                                                                    | Page Turn Mode                                                                                                    |                                                                                                    |       |   |
|                                                                                                    | Book                                                                                                    | 50/100                                                                                                    | 61.31 | - |

Lors de la lecture du texte, presser pour entrer dans le menu des options. Utiliser le Bloc de Navigation pour sélectionner l'article souhaité et presser le bouton "OK" pour entrer dans les réglages. Presser Dour annuler. 11 fonctions différentes d'articles sont disponibles respectivement comme suit :

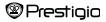

### Menu principal : Historique

| Article              | Description                                                            |
|----------------------|------------------------------------------------------------------------|
| Aller à la Page      | Presser le Bloc de Navigation pour sélectionner la                     |
|                      | page souhaitée. Presser le bouton "OK" pour                            |
|                      | confirmer ou presser 🌑 pour annuler.                                   |
| Sauvegarder l'onglet | Presser le bouton "OK" pour sauvegarder l'adresse                      |
|                      | de la page en cours. 5 articles sont disponibles.                      |
| Ouvrir l'onglet      | Sélectionner l'article et presser "OK" pour ouvrir                     |
|                      | l'onglet.                                                              |
| Supprimer l'onglet   | Sélectionner l'article souhaité et presser "OK" pour                   |
|                      | supprimer l'onglet. Il disparaîtra de Sauvegarder                      |
|                      | l'onglet et Ouvrir l'onglet.                                           |
| Mode Tournage        | Sélectionner Tournage pages auto ou Tournage                           |
| Pages                | pages manu et presser "OK" pour confirmer.                             |
| Feuilletage Auto     | Sélectionner l'article souhaité et presser "OK" pour                   |
|                      | définir l'intervalle (10s, 15s, 20s, 25s et 30s) du Mode               |
|                      | Auto.                                                                  |
| Luminosité           | Sélectionner l'article souhaité et presser "OK" pour                   |
|                      | régler la luminosité.                                                  |
| Volume               | Presser $	riangle / 	riangle$ sur le Bloc de Navigation pour régler le |
|                      | niveau du volume.                                                      |
| Couleur de fonte     | Sélectionner l'article désiré et presser "OK" pour                     |
|                      | sélectionner la couleur de fonte.                                      |
| Menu Code            | Disponible seulement pour les fichiers au format TXT.                  |
| Retirer le réglage   | Active/désactive la fonction de retour à la ligne.                     |
| entrée               | Seulement disponible pour les fichiers au format TXT.                  |
| NOTE :               |                                                                        |
|                      |                                                                        |

| Prestigio | Lecteur de livre électronique 7' | FR-11 |
|-----------|----------------------------------|-------|
|-----------|----------------------------------|-------|

Les fonctions **Retirer le réglage entrée**, **Menu code** et **Couleur de police** ne sont pas disponibles avec des fichiers aux formats PDF et EPUB.

### Menu principal : Livres

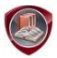

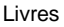

Le Libretto PER3072B accepte 6 sortes de formats de livre électronique, à savoir PDF, EPUB, FB2, PDB(PALM DOC), TXT, HTML.

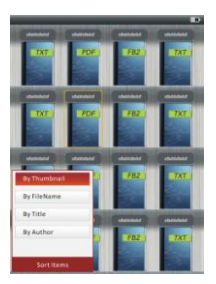

Presser le Bouton Confirmer pour entrer dans le mode Livre. Presser entre dans le mode Livre. Presser tri souhaitée (par Vignette / Nom de Fichier / Titre / Auteur). Sélectionner l'article et presser "OK" pour entrer dans la liste des livres. Presser " pour sotir du mode Livre.

#### NOTE:

Sélectionner Carte SD ou Flash et presser "OK" pour entrer dans la liste des livres si nécessaire.

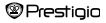

### Menu principal : Livres

- Utiliser △/♡ sur le Bloc de Navigation pour sélectionner le fichier souhaité dans la liste de livres ou presser les Boutons de Saut de Page pour tourner les pages si nécessaire. Sélectionner le fichier souhaité et presser "OK" ouvrir le fichier.
- Pendant la lecture du texte, presser les Boutons de Saut de Page ou le Bloc de Navigation pour tourner les pages. Presser ( pour effectuer un zoom avant ou arrière du contenu de l'écran. Presser le Bloc de Navigation pour sélectionner la Taille de Fonte (S, M, L and XL) et presser "OK" pour confirmer.

Note: Quand les textes au format PDF sont z, les opérations suivantes peuvent étres accomplies.

| Item                                                                                                    | Description                                                      |  |
|----------------------------------------------------------------------------------------------------|------------------------------------------------------------------|--|
| A la page                                                                                                    | La page s'adapte à la taille de l'écran (réglages par<br>défaut) |  |
| A la largeur                                                                                                    | La page s'adapte à la largeur de la fenêtre.                     |  |
| A la hauteur                                                                                                    | La page s'adapt à la hauteur de la fenêtre.                      |  |
| S                                                                                                    | L'échelle passe en taille S.                                     |  |
| м                                                                                                    | L'échelle passe en taille M.                                     |  |
| L                                                                                                    | L'échelle passe en taille L.                                     |  |
| Sélection                                                                                                    | Pour sélection la section de page souhaitée. Si vous             |  |
| ZOOM                                                                                                    | sélectionner la fonction, + apparaît en bordure d'écran.         |  |
|                                                                                                    | Presser le bouton gauche/droit pour sélectionner la              |  |
|                                                                                                    | section souhaitée et presser "OK" pour confirmer.                |  |
|                                                                                                    | Presser 🌑 pour annuler.                                          |  |
| <ul> <li>Lord de la lecture d</li> </ul>                                                                                                    | lu texte, presser MEND pour entrer dans le menu des options.     |  |
| 40 stills different in the still state in the still best in the still state in the still state in the still state in the still state in the still state in the still state in the still state in the state in the sta |                                                                  |  |

 Lord de la lecture du texte, presser user pour entrer dans le menu des options.
 10 articles différents sont disponibles dans la section. Presser le Bloc de Navigation pour sélectionner l'article et presser "OK" pour confirmer. Presser
 Co pour annuler.

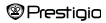

### Menu principal : Livres

| Item      | Description                                             |  |
|-----------|---------------------------------------------------------|--|
| Catalogue | L'information d'index du livre s'affiche Sélectionner   |  |
|           | l'article et presser "OK" pour confirmer.               |  |
|           | NOTE                                                    |  |
|           | La fonction Catalogue est seulement disponible avec les |  |
|           | fichiers au format PDF et EPUB avec l'information       |  |
|           | d'index.                                                |  |

<u>Note</u>: Veuillez vous référer à la partie **Historique** pour plus de détails sur les autres articles.

Lire des livres tout en écoutant des morceaux. Lors de la lecture de la musique, presser pour entrer dans le mode musique de fond dans lequel vous pouvez vous servir de l'appareil pour écouter de la musique. Presser D pour afficher la barre de lecture et presser à nouveau pour suspendre/reprendre la musique à n'importe quel moment. Presser △/> sur le Bloc de Navigation pour régler le niveau du volume. Presser △/> sur le Bloc de Navigation pour passer à la piste suivante/précédente. Presser >> pour sour du menu.

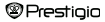

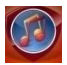

Musique

Utiliser le **Bloc de Navigation** pour sélectionner l'icône et presser "**OK**" pour entrer dans le mode. La liste des morceaux s'affichera. Seuls les formats de fichiers WMA, AAC, WAV, OGG and MP3 files sont acceptés.

<u>Note</u>: Les fichiers musicaux sauvegardés sur carte micro SD s'affichent aussi dans la liste.

| Article                                 | Description                                  |       |
|-----------------------------------------|----------------------------------------------|-------|
| Lecture/<br>Reprise musique             | Lecture du morceau musical en cours.         |       |
| Toute la musique                        | Liste de tous les morceaux.                  |       |
| Artiste                                 | Liste d'albums des artistes.                 |       |
| Album                                   | Liste des morceaux de l'album.               |       |
| Genre                                   | Liste des artistes du même genre.            |       |
| Mes favoris                             | Listes des morceaux favoris.                 |       |
| Liste des répertoires                   | Liste de fichiers triés par Carte SD et Flas | n.    |
| Reprendre lecture                       | 3 dernières pistes jouées.                   |       |
| Mise à jour de la<br>bibliothèque média | Pour mettre à jour la bibliothèque média.    |       |
| Prestigio                               | Lecteur de livre électronique 7'             | FR-15 |

- Sélectionner Lecture/Reprise de la musique pour accéder à l'écran de lecture en cours.
- Pour lire les listes de Toute la musique, Artiste, Album, Mes favoris, Genre et la Liste des Répertoires, presser Bloc de Navigation pour sélectionner la piste souhaitée ou presser les Boutons de Saut de Page pour tourner les pages si nécessaire, puis presser "OK" pour accéder à l'écran de lecture. La lecture recommencera même si un morceau est en cours.
- Sélectionner Reprendre lecture et presser "OK" pour reprendre l'écoute des 3 derniers morceaux. Sélectionner Mise à jour de la bibliothèque média et presser "OK" pour mettre à jour la bibliothèque média.

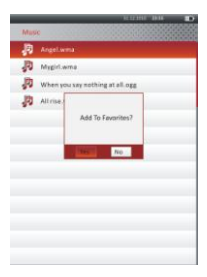

Presser **(11)** pour ajouter des dossiers ou des fichiers musicaux à **Mes Favoris.** Utiliser le **Bloc de Navigation** pour sélectionner **Oui** et presser **"OK"** pour confirmer.

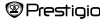

| _    |                      | erriten ann |  |
|------|----------------------|-------------|--|
| Myl  | worites              |             |  |
| 10   | Angelwma             |             |  |
| P    | Mygirl.wma           |             |  |
| JD.  | When you say nothing | at all.ogg  |  |
| JD.  | All rise.wav         |             |  |
|      |                      |             |  |
|      |                      |             |  |
|      |                      |             |  |
| Dele |                      |             |  |
| Dele | te All               |             |  |
| Exit |                      |             |  |
|      |                      |             |  |
|      |                      |             |  |
|      |                      |             |  |
|      |                      |             |  |

Presser William pour faire apparaître le menu des options. Sélectionner Supprimer / Supprimer Tout et presser "OK" pour supprimer le fichier musical en cours ou tous les fichiers dans Mes Favoris.

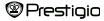

Sur l'écran de lecture, les opérations suivantes peuvent être effectuées.

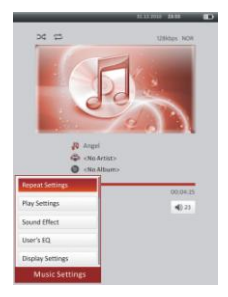

 Presser △/▽ sur le Bloc de Navigation pour régler le niveau du volume. Presser ⊲/▷ sur le Bloc de Navigation pour aller à la piste précédente/suivante. Presser pour suspendre/reprendre l'écoute. Presser et maintenir ⊲/▷ sur le Bloc de Navigation pour retourner en arrière ou avancer. Presser ou pour softri de l'écran de lecture.

#### NOTE:

La vitesse de l'avance ou du retour rapide varie en fonction de la longueur de la piste.

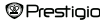

 Presser I pour accéder aux Réglages Musique comme ci-dessous. Utiliser le Bloc de Navigation pour sélectionner l'article et presser "OK" (de manière répétée) pour confirmer. Presser S pour sortir des réglages.

| Article             | Description                                                      |
|---------------------|------------------------------------------------------------------|
| Réglages de         | Réglages des modes de lecture.                                   |
| répétition          |                                                                  |
| Réglages de lecture | Réglages de l'ordre de lecture.                                  |
| Son Microsoft       | Réglages de la qualité du son.                                   |
| Effet son           | Réglages de l'égaliseur.                                         |
| EQ utilisateur      | Réglages du son personnalisables par l'utilisateur.              |
|                     | Pour modifier les réglages du son, presser ⊲/⊳ sur               |
|                     | le Bloc de Navigation pour sélectionner la bande                 |
|                     | (5 bandes : 60Hz à 6kHz) et presser $	riangle / 	riangle$ sur le |
|                     | Bloc de Navigation pour sélectionner le niveau                   |
|                     | du son (7 niveaux : -6 à +6). Répéter cette étape                |
|                     | pour régler le niveau de son de chaque bande.                    |
|                     | Sélectionner Oui et presser "OK" pour confirmer.                 |
|                     | Note: L'égaliseur Mon son est soumis à des                       |
|                     | changements en fonction des réglages de mode                     |
|                     | musique effectués.                                               |
| Réglages affichage  | Affichage des paroles synchronisé. S'assurer que                 |
|                     | les fichiers des paroles sont importés sur l'appareil.           |
|                     | Seul le format LRC est accepté.                                  |
| _                   |                                                                  |
| Prestigio           | Lecteur de livre électronique 7' FR-19                           |

Il est possible de lire des livres (ou voir des photos) en écoutant de la musique. Lors de l'écoute de la musique, presser pour entrer en mode musique de fond dans lequel vous pouvez utiliser le lecteur tout en écoutant de la musique. Presser pour afficher la barre de lecture et presser de nouveau pour suspendre/reprendre l'écoute à tout moment. Presser le **Bloc de Navigation** pour régler le niveau du volume et aller à la piste précédente/suivante. Presser pour soutir du menu.

Note: Cette fonction est aussi disponible dans d'autres modes excepté la lecture vidéo. Presser D pour suspendre/reprendre l'écoute.

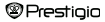

### Menu principal : Vidéo

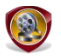

Vidéo

Sélectionner Carte SD ou Flash et presser "OK" pour confirmer. Les formats acceptés sont : 3GP, FLV, MP4, MPG, VOB, AVI, RM, RMVB, WMV et MOV.

Utiliser △/♡ sur le Bloc de Navigation pour sélectionner le fichier souhaité ou presser les Boutons de Saut de Page pour tourner les pages si nécessaire. Presser "OK" pour accéder à l'écran de lecture. Sélectionner "Ou" et presser "OK" pour accéder à l'écran de lecture. Sélectionner "Ou" et presser "OK" pour anuler.

Sur l'écran de lecture, les fonctions suivantes peuvent être accomplies. L'orientation vidéo est réglée sur **Horizontal** (gauche). (Paramètres par défaut.)

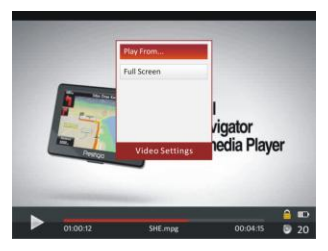

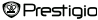

### Menu principal : Vidéo

- Presser D pour suspendre/reprendre la lecture. Presser △/▽ sur le Bloc de Navigation pour aller au fichier vidéo précédent/suivant. Presser △/▽ sur le Bloc de Navigation pour un retour/une avance rapides. Presser 
   Bloc de Navigation pour régler le niveau du volume.
- La vitesse de l'avance et du retour rapides varie en fonction de la longueur de la vidéo.
- 4. Presser www pour faire apparaître le menu des options.

| Langue des sous-titres | Choisir la langue des sous-titres si nécessaire.                                |
|------------------------|---------------------------------------------------------------------------------|
| Lire à partir de       | Presser "OK" pour confirmer. Presser $\bigtriangleup / \bigtriangledown$ sur le |
|                        | Bloc de Navigation pour déplacer le curseur.                                    |
|                        | Presser /                                                                       |
|                        | régler la valeur. Sélectionner Oui et presser "OK"                              |
|                        | pour confirmer.                                                                 |
|                        |                                                                                 |

 Plein écran/
 Sélectionner l'article et presser "OK" pour passer

 Normal/Original
 d'une fenêtre à l'autre sur les 3 fenêtres.

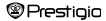

### Menu principal : Photo

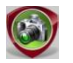

Photo

L'appareil n'accepte que les formats de photo suivants : JPEG, GIF, BMP and PNG. Tous les autres formats de fichier ne pourront s'afficher.

- Presser le Bloc de Navigation pour sélectionner Carte SD ou Flash et presser "OK" pour confirmer. Utiliser le Bloc de Navigation pour sélectionner le fichier souhaité ou presser les Boutons de Saut de Page pour tourner les pages si nécessaire. Presser "OK" pour entrer ou Pour sourir.
- Presser ( pour effectuer un zoom avant/arrière de la photo. Presser le Bloc de Navigation pour faire défiler l'écran de manière à ce que le reste de la page s'affiche si nécessaire.

Note: Cette fonction ne s'applique qu'aux formats de photo .JPEG, .PNG et .BMP.

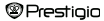

### Menu principal : Photo

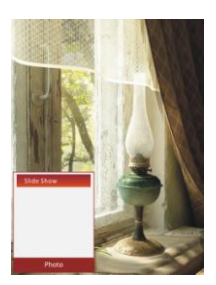

- Lors de la lecture de photos, presser pour faire un diaporama. Sélectionner < Diaporama > pour démarrer le diaporama et cliquer sur "OK". Utiliser le Bloc de Navigation pour choisir les options de temps disponibles entre chaque image. Les options sont 5, 10, 20 secondes et "Couper". Quand vous avez choisi, cliquez sur "OK".
- Sélectionner Fermer et presser "OK" pour désactiver la fonction.
- Presser pour sortir du diaporama.

Note: Cela peut prendre du temps d'afficher une image si sa taille est grande.

- L'orientation de l'écran change automatiquement de Portrait à Paysage avec rotation de l'appareil (possibilité d'une rotation de 360°)
- Visionner des images tout en écoutant un morceau musical. Pendant l'écoute de la musique, presser pour entrer dans le mode musique de fond dans lequel vous pouvez utiliser l'appareil tout en écoutant de la musique. Presser pour afficher la barre de lecture et presser à nouveau pour suspendre/reprendre à tout moment. Presser le bloc de Navigation pour régler le niveau du volume et aller à la pist suivante/précédente. Presser pour sortir du menu.

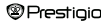

### Menu principal : Explorateur

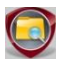

Explorateur

Sélectionner un fichier de Carte SD ou Flash et presser "OK" pour entrer. Tous les fichiers sur Carte SD ou flash sont dans la liste.

 Utiliser le Bloc de Navigation pour sélectionner le fichier souhaité ou presser les Boutons de Saut de Page pour tourner les pages. Presser "OK" pour entrer.

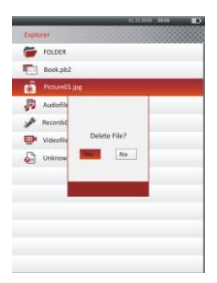

Sélectionner le fichier souhaité et presser GRO pour supprimer le fichier en cours de la carte SD ou Flash. Sélectionner Oui et presser "OK" pour confirmer. Presser Our annuler.

Note: Cette fonction ne peut s'appliquer qu'à un seul fichier et non à tout le dossier.

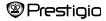

### Menu principal : Manuel de l'utilisateur

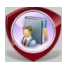

Manuel de l'utilisateur

Le Guide de Démarrage Rapide et ce manuel de l'utilisateur au format PDF sont fournis. Le manuel de l'utilisateur en PDF peut être parcouru à la fois sur votre ordinateur et sur votre lecteur.

- Cliquer sur la lettre qui correspond au lecteur dans votre appareil puis sélectionner le Manuel de l'utilisateur pour démarrer Adobe Reader et ouvrir le manuel de l'utilisateur. Pour des détails sur l'utilisation de Adobe Reader, se référer à l'Aide de Adobe Reader.
- Dans le menu principal, sélectionner l'icône et presser "OK" pour parcourir ce manuel de l'utilisateur sur le lecteur.
- Presser les Boutons de Saut de Page ou le Bloc navigation pour tourner les pages.
- Pour effectuer un zoom avant/arrière dans la Table des Matières, presser 
   pour faire apparaître le menu d'options des pops-up.
- Sélectionner l'article et presser "OK" pour confirmer.

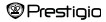

### Menu principal : Manuel de l'Utilisateur

| Article      | Description                                                       |  |
|--------------|-------------------------------------------------------------------|--|
| A la page    | La page s'adapte à la taille de l'écran (réglages par<br>défaut). |  |
| A la largeur | La page s'adapte à la largeur de la fenêtre.                      |  |
| A la hauteur | La page s'adapte à la hauteur de fenêtre.                         |  |
| S            | L'échelle passe en taille S.                                      |  |
| м            | L'échelle passe en taille M.                                      |  |
| L            | L'échelle passe en taille L.                                      |  |
| ZOOM de      | Pour sélectionner la section de page souhaitée. Si vous           |  |
| sélection    | sélectionnez la fonction, + apparaît en bordure d'écran.          |  |
|              | Presser le bouton droit/gauche pour sélectionner la               |  |
|              | section souhaitée et presser "OK" pour confirmer.                 |  |
|              | Presser 🌑 pour annuler.                                           |  |

Note: Presser le Bloc de Navigation pour faire défiler l'écran si nécessaire..

 Lors de la lecture du texte, presser (INN) pour entrer dans le menu des options. 10 différents articles sont disponibles dans la section. Utiliser le Bloc de Navigation pour sélectionner l'article et presser "OK" pour entrer. Presser pour annuler. Sélectionner Catalogue et presser "OK" pour entrer si nécessaire.

<u>Note</u>: Veuillez vous référer à la partie **Historique** pour des instructions plus détaillées sur les 8 articles supplémentaires.

 L'orientation de l'écran peut être réglé verticalement/horizontalement manuellement.

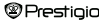

### Menu principal : Réglages

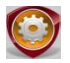

Réglages

A partir du menu principal, presser le **Bloc de Navigation** pour sélectionner **Réglages**, puis presser "OK" pour entrer dans le menu **Réglages**. Utiliser le **Bloc de Navigation** pour sélectionner l'article souhaité puis presser "OK" pour accéder aux réglages.

Dans le menu Réglages, vous pouvez configurer les paramètres suivants.

| ٠ | Réglages de l'affichage |                                           |
|---|-------------------------|-------------------------------------------|
|   | Temps de                | Pour régler le temps de rétroéclairage de |
|   | rétroéclairage          | l'affichage.                              |
|   | Luminosité              | Pour régler la luminosité.                |

#### Langues

Les options disponibles sont : «Anglais », « Français », « Allemand », « Russe », « Polonais », « Italien », « Tchèque », « Slovaque », « Grec », « Serbe », « Bulgare », « Roumain », « Estonien », « Lithuanien », « Letton », « Hongrois » «Slovène », «Croate» et « Espagnol ».

Réglages du système
 Prestigio
 Lecteur de livre électronique 7'
 FR-28

Rétablir paramètres Système Temps de verrouillag e de touche Effacer le rapport d'activation Sélectionner **Oui** et presser "**OK**" pour restaurer l'appareil aux réglages par défaut. Verrouiller l'appareil à un temps déterminé. Presser € pour déverrouiller. Sélectionner **Oui** et presser "**OK**" pour effacer le

Sélectionner **Oui** et presser **"OK"** pour effacer le rapport d'activation.

### Menu principal : Réglages

#### Information système

Afficher les informations techniques du système.

#### Temps d'Arrêt Auto

Eteindre l'appareil pour réduire la consommation en courant de la batterie. Sélectionner le temps d'arrêt et presser "**OK**" pour activer la fonction. Sélectionner **Désactiver** pour désactiver la fonction.

Note: Lorsque vous connectez l'appareil à votre PC/Notebook après l'avoir arrété, il est nécessaire de le rallumer. Le voyant s'allume en rouge alors que l'icône de la batterie n'est pas affiché. Dans ce cas, déconnecter le câble USB de l'appareil puis le rallumer et le reconnecter.

#### Réglages de la date et de l'heure

Régler l'heure et la date affichées sur l'appareil.

Presser ⊲/⊳ sur le Bloc de Navigation pour déplacer le curseur. Press △/マ sur le Bloc de Navigation pour ajuster la valeur. Sélectionner "Oui" et presser "OK" pour confirmer.

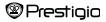

### Main Menu: Settings

Note: Le format pour les réglages de la date et de l'heure est le suivant.

| Réglag  | e de l'heure : |    |        |    |      |
|---------|----------------|----|--------|----|------|
| HH      | Heure          | MM | Minute |    |      |
| Date se | etting :       |    |        |    |      |
| AA      | Année          | MM | Mois   | JJ | Jour |

#### Calendrier

Afficher le calendrier. Presser le Bloc de Navigation pour sélectionner le jour. Presser les Boutons de Saut de Page pour aller à une année en particulier.

#### Orientation de l'écran

Sélectionner Auto/Arrêt pour activer/désactiver la rotation de l'écran.

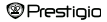

### **Spécifications**

| Affichage          | TFT 7"                                         |  |  |
|--------------------|------------------------------------------------|--|--|
| Résolution         | 800 x 600, 4:3                                 |  |  |
|                    | Livre : HTML, TXT, EPUB, PDF, PDB(PALM DOC),   |  |  |
|                    | FB2                                            |  |  |
| Formato da fishias | Musique : MP3, WMA, AAC, WAV, OGG              |  |  |
| Formats de fichier | Vidéo: 3GP, FLV, MP4, MPG, VOB, AVI, RM, RMVB, |  |  |
|                    | WMV, MOV                                       |  |  |
|                    | Photo: JPEG, GIF, BMP, PNG                     |  |  |
| Température de     | Humidité < 90%, -20°C ~ 60°C                   |  |  |
| stockage           |                                                |  |  |
| Température de     | Humidité < 80%, 0°C ~ 45°C                     |  |  |
| fonctionnement     |                                                |  |  |
| Stockage externe   | Carte micro SD, jusqu'à 16Go                   |  |  |
| Source             | 5V CC connecté USB                             |  |  |
| d'alimentation     |                                                |  |  |
| Batterie           | Batterie Lithium intégrée, 3500 mAh            |  |  |
| Dimensions         | 195 mm x 145 mm x 13 mm (Lo x La x H)          |  |  |
| Poids              | 375 g                                          |  |  |

#### Informations sur la garantie et l'assistance technique

Veuillez vous référer à <u>www.prestigio.com</u> pour l'assistance technique et la carte de garantie incluse pour des informations sur la garantie.

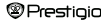

### Avis de marque et de droits d'auteur

Le contenu de cet appareil : les logos, le graphisme, les sons, les images, les éléments de conception, le logiciel embarqué dans ce produit ainsi que la documentation (manuels, illustrations, documents relatifs, etc.) sont des œuvres protégées par des droits d'auteur et ne peuvent être ni copiés, ni modifiés ou distribués en totalité ou en partie sans la permission respective des détenteurs des droits d'auteur.

La marque « Prestigio » et les logos « Prestigio » sont détenus par Prestigio Plaza Limited. Les autres marques sont la propriété de leurs propriétaires légaux.

Tous les composants des logiciels et les programmes individuels pré-chargés contenus dans le Produit sont sous licence et ne sont pas vendus. Ils sont sous licence soit de la Licence Publique Général GNU ou sous les termes de la licence du logiciel correspondant accompagnant chaque logiciel ou composant particulier.

Vous pouvez redistribuer et modifier sous les termes applicables de la Licence Publique Générale GNU ces programmes et composants de logiciel qui sont distribués sous les termes de la Licence Publique Général GNU, tels que publiés par la Free Software Foundation. Pour des détails concernant cette licence, veuillez vous référer à : http://www.anu.org/licenses/

Copyright © 2007 Free Software Foundation, Inc. <u>http://fsf.org/</u> 59 Temple Place, Suite 330, Boston, MA 02111-1307 USA. Le code source pour de tels programmes sera fourni par Prestigio Plaza Limited sur demande.

Ce logiciel est distribué dans l'espoir qu'il soit utile, mais EST FOURNI « TEL QUEL », SANS GARANTE AUCUNE, exprimée ou implicite ; sans méme la garantie implicite de VALEUR COMMERCIALE ou de CONFORMITE A UN USAGE PARTICULIER, de qualité satisfaisante (y compris dépourvue de toute erreur ou conforme à des standards) ou de non-violation des droits de la propriété intellectuelle de tiers. Ni Prestigio Plaza Limited ni les auteurs et distributeurs quels qu'ils soient du logiciel et des composants de ce Produit NE SONT responsables pour tout dégât, que ce soit des dégâts accidentels ou consécutifs, résultant de son usage.

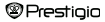